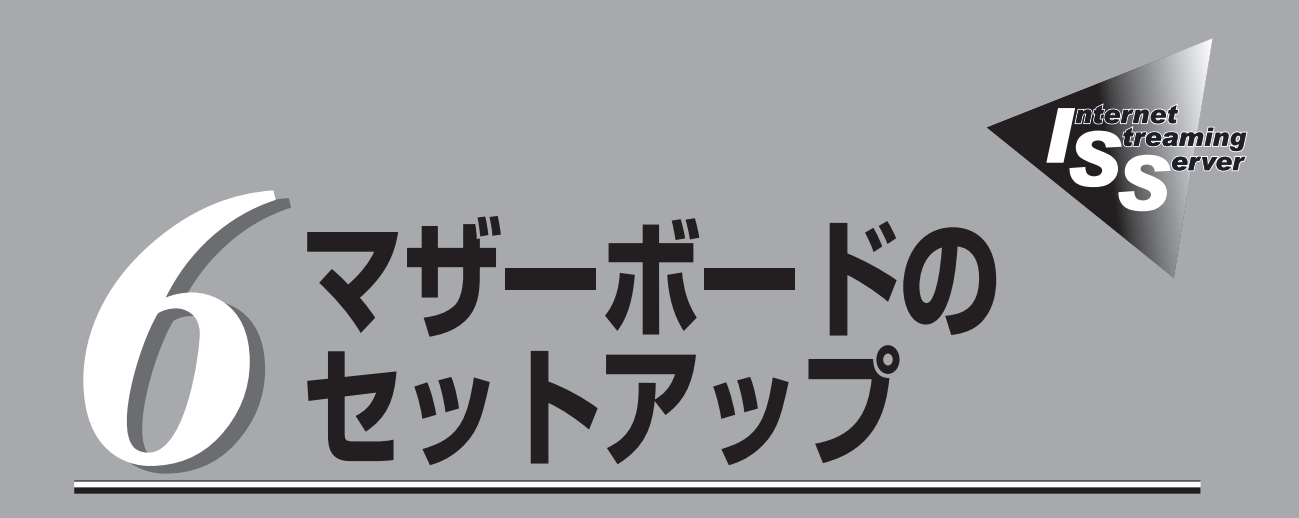

マザーボードのチップに搭載されているBasic Input Output System(BIOS)の設定方法やユーティリティの操作方法について説明します。また、BIOSの設定値などをクリアする手順についても説明しています。

本装置を導入したときやオプションの増設/取り外しをするときはここで説明する内容をよく理解して、 正しく設定してください。

- SCSI BIOS ~SCSI*Select*~(→263ページ) ……………マザーボード上のSCSIコントローラの設定を 変更するユーティリティの使用方法について説明 します。

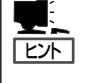

これらのユーティリティは、本体に接続したキーボード、マウス、ディスプレイで操作する 方法以外にも、管理PCからMWAを起動してリモートからも行うことができます。 MWAについては、5章および本装置に添付のEXPRESSBUILDER CD-ROM内の「MWA ファーストステップガイド」(¥mwa¥mwa fsg.pdf)を参照してください。

# システムBIOS ~SETUP~

SETUPは本装置の基本ハードウェアの設定を行うためのユーティリティツールです。このユーティリティ は本装置内のフラッシュメモリに標準でインストールされているため、専用のユーティリティなどがなく ても実行できます。

SETUPで設定される内容は、出荷時に本装置にとって最も標準で最適な状態に設定していますのでほとん どの場合においてSETUPを使用する必要はありませんが、この後に説明するような場合など必要に応じて 使用してください。

- ● SETUPの操作は、システム管理者(アドミニストレータ)が行ってください。
- SETUPでは、パスワードを設定することができます。パスワードには、 「Supervisor」と「User」の2つのレベルがあります。「Supervisor」レベルのパスワードでSETUPにアクセスした場合、すべての項目の変更ができます。「Supervisor」の パスワードが設定されている場合、「User」レベルのパスワードでは、設定内容を変更できる項目が限られます。
  - OS(オペレーティングシステム)をインストールする前にパスワードを設定しないでく ださい。
  - ここでは特に説明していない項目(メニュー)があります。これらの項目は、出荷時の設定以外の値(パラメータ)に変更しないでください。これらの項目の値を変更すると、装置の動作の保証ができなくなるばかりでなく、装置が故障するおそれがあります。
  - 本装置には、最新のバージョンのSETUPユーティリティがインストールされています。このため設定画面が本書で説明している内容と異なる場合があります。設定項目については、オンラインヘルプを参照するか、保守サービス会社に問い合わせてください。

## 起 動

次の手順に従って、SETUPを起動します。

1. <本体にコンソールを接続して設定する場合>

キーボード、マウス、ディスプレイを本体に接続する。

<管理用PCからリモート接続で設定する場合>

管理PCからMWAを起動し、本装置に接続する。

MWAの使用方法については5章の「MWA」またはEXPRESSBUILDER CD-ROMに格納されている オンラインドキュメントを参照してください。

2. 本装置の電源をONにする。

POSTの画面が表示されます。リモート管理されていない場合は、SETUPの設定によってはロゴ が表示されることがあります。

3. しばらくすると次のメッセージが画面下に表示されます。

パターン1\*:

Press <ESC> to view diagnostic messages Press <F2> to enter SETUP or Press <F12> to Network

パターン2\*:

Press <ESC> to view diagnostic messages Press <F2> to enter SETUP, <F4> Service Partition, <F12> Network

パターン3\*:

 $\label{eq:express} $$ Press <ESC> to view diagnostic messages $$ Press <F1> to resume, <F2> to Setup, <F12> to Network $$ Press <F1> to resume, <F2> to Setup, <F12> to Network $$ Press <F1> to resume, <F2> to Setup, <F12> to Network $$ Press <F1> to resume, <F2> to Setup, <F12> to Network $$ Press <F1> to Setup, <F12> to Network $$ Press <F12> to Network $$ Press <F1> to Setup, <F12> to Network $$ Press <F1> to Setup, <F12> to Network $$ Press <F1> to Setup, <F12> to Network $$ Press <F1> to Network $$ Press <F1> to Network$ 

パターン4\*:

Press <ESC> to view diagnostic messages Press <F1> to resume, <F2> Setup, <F4> Service Partition, <F12> Network

\* 装置の状態によって、メッセージの内容は異なります。

4. <F2>キーを押す。

SETUPが起動してMainメニューを表示します。

以前にSETUPを起動してSecurity項目の設定を変更している場合には、パスワードを入力する画面が表示される場合があります。その際には設定したパスワードを入力してください。

パスワードの入力は、3回まで行えます。3回とも誤ったパスワードを入力すると、本装置は動作 を停止します(これより先の操作を行えません)。電源をOFFにしてください。

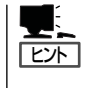

パスワードには、「Supervisor」と「User」の2種類のパスワードがあります。「Supervisor」で は、SETUPでのすべての設定の状態を確認したり、それらを変更したりすることができま す。「User」では、確認できる設定や、変更できる設定に制限があります。

## キーと画面の説明

キーボード上の次のキーを使ってSETUPを操作します(キーの機能については、画面下にも 表示されています)。

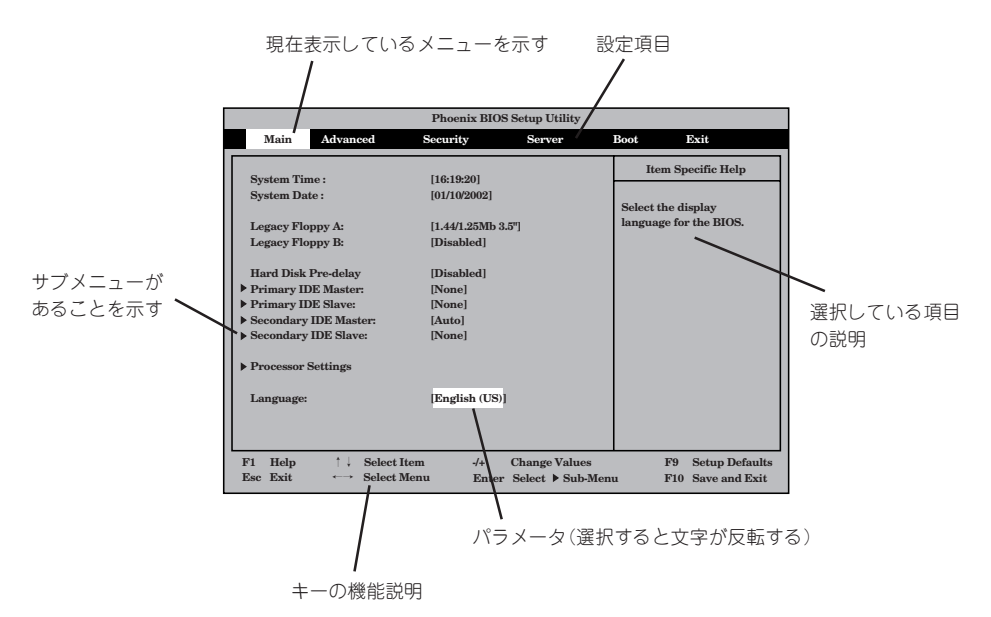

| カーソルキー(↑、↓)       | 画面に表示されている項目を選択します。文字の表示が反転している項目が現在選択さ<br>れています。     |
|-------------------|-------------------------------------------------------|
| カーソルキー(←、→)       | MainやAdvanced、Security、Server、Boot、Exitなどのメニューを選択します。 |
| <->=-/<+>=-       | 選択している項目の値(パラメータ)を変更します。サブメニュー(項目の前に「▶」がつ             |
|                   | いているもの)を選択している場合、このキーは無効です。                           |
| <enter>+—</enter> | 選択したパラメータの決定を行うときに押します。                               |
| <esc>+-</esc>     | ひとつ前の画面に戻ります。                                         |
| <f1>+-</f1>       | SETUPの操作でわからないことがあったときはこのキーを押してください。SETUPの            |
|                   | 操作についてのヘルプ画面が表示されます。 <esc>キーを押すと、元の画面に戻りま</esc>       |
| <=0>+-            | ッ。<br>羽在まテレズいろ項日のパラメークをデフェルトのパラメークに戻します(山谷時の設定)       |
|                   | えれないしている頃日のパンス タモデンオルトのパンス タに戻しより(山利時の設定と異なる場合があります)。 |
| <f10>+-</f10>     | SETUPの設定内容を保存し、SETUPを終了します。                           |

# 設定例

次にソフトウェアと連係した機能や、システムとして運用するときに必要となる機能の 設定例を示します。

## 管理ソフトウェアとの連携関連

#### 「ESMPRO」が持つ温度監視機能と連携させる

[Server]→[Thermal Sensor]→[Enabled]

## [ESMPRO/ServerManager]を使ってネットワーク経由でストリーミングサーバの電源 を制御する

[Server]→[AC-LINK]→[StayOff] [Advanced]→[Advanced Chipset Control]→[Wake On Lan]→[Enabled]

#### UPS関連

## UPSと電源連動させる

- UPSから電源が供給されたら常に電源をONさせる 「Server」→「AC-LINK」→「Power On」
- POWERスイッチを使ってOFFにしたときは、UPSから電源が供給されても電源をOFF のままにする
  - 「Server」→「AC-LINK」→「Last State」
- UPSから電源が供給されても電源をOFFのままにする 「Server」→「AC-LINK」→「StayOff」

### 起動関連

### ストリーミングサーバに接続している起動デバイスの順番を変える

「Boot」→起動順序を設定する

### POSTの実行内容を表示する

「Advanced」→「Boot-time Diagnostic Screen」→「Enabled」 「NEC」ロゴの表示中に<Esc>キーを押しても表示させることができます。

### HWコンソールから制御する

「Server」→「Console Redirection」→それぞれの設定をする

### CPU関連

## CPUが縮退した場合にPOSTをいったん停止する

「Advanced」→「Memory/Processor Error」→ 「Halt」(停止)

## 搭載しているCPUの状態を確認する

「Main」→「Processor Settings」→表示を確認する

画面に表示されているCPU番号とマザーボード上の ソケットの位置は右図のように対応しています。

## CPUのエラー情報をクリアする

「Main」→「Processor Settings」→「Processor Retest」→「Yes」→「Exit」→「Exit Saving Changes」の実行によりクリアされる

## メモリ関連

## メモリが縮退した場合にPOSTをいったん停止する

「Advanced」→「Memory/Processor Error」→ 「Halt」(停止)

## 搭載しているメモリ(DIMM)の状態を確認する

「Advanced」→「Memory Configuration」→表示を 確認する

画面に表示されているDIMMグループとマザーボー ド上のソケットの位置は右図のように対応していま す。

## メモリ(DIMM)のエラー情報をクリアする

「Advanced」→「Memory Configuration」→「Memory Retest」→「Yes」→「Exit」→「Exit」 Saving Changes」の実行によりクリアされる

## セキュリティ関連

### BIOSレベルでのパスワードを設定する

「Security」→「Set Supervisor Password」→パスワードを入力する 管理者パスワード(Supervisor)、ユーザーパスワード(User)の順に設定します。

## POWERスイッチの機能を有効/無効にする

「Security」→「Power Switch Inhibit」→「Enabled」(無効) 「Security」→「Power Switch Inhibit」→「Disabled」(有効)

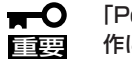

「Power Switch Inhibit」を「Enabled」に設定するとPOWERスイッチによるON/OFF操 作に加え、「強制電源OFF(27ページ参照)」も機能しなくなります。

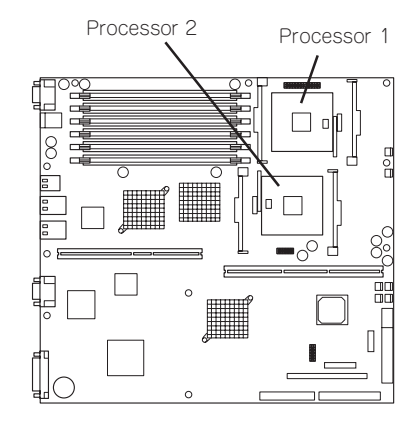

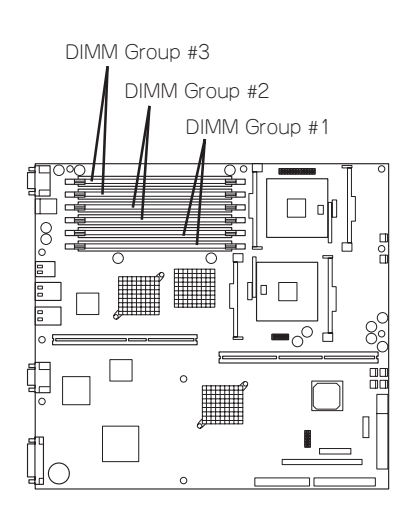

## セキュアモードを設定する

「Security」→「Secure Mode」→それぞれを設定する

## 外付けデバイス関連

### 外付けデバイスに対する設定をする

「Advanced」→「I/O Device Configuration」→それぞれのデバイスに対して設定をする

#### 内蔵デバイス関連

本装置内蔵のPCIデバイスに対する設定をする

「Advanced」→「PCI Configuration」→それぞれのデバイスに対して設定をする

### ハードウェアの構成情報をクリアする(内蔵デバイスの取り付け/取り外しの後)

[Advanced]→[Reset Configuration Data]→[Yes]

### 設定内容のセーブ関連

## BIOSの設定内容を保存する

「Exit」→「Exit Saving Changes」または「Save Changes」

#### 変更したBIOSの設定を破棄する

「Exit」→「Exit Discarding Changes」または「Discard Changes」

## BIOSの設定を出荷時の設定にもどす

「Exit」→「Load Setup Defaults」

# パラメータと説明

SETUPには大きく6種類のメニューがあります。

- Mainメニュー
- Advancedメニュー
- Securityメニュー
- Serverメニュー
- Bootメニュー
- Exitメニュー

このメニューの中からサブメニューを選択することによって、さらに詳細な機能の設定が できます。次に画面に表示されるメニュー別に設定できる機能やパラメータ、出荷時の設定 を説明をします。

## Main

SETUPを起動すると、まずはじめにMainメニューが表示されます。項目の前に「▶」が ついているメニューは、選択して<Enter>キーを押すとサブメニューが表示されます。

| Phoenix BIOS Setup Utility                                                                                                    |                                                                                                    |              |                                  |                                                          |                                                          |  |
|----------------------------------------------------------------------------------------------------|----------------------------------------------------------------------------------------------------|--------------|----------------------------------|----------------------------------------------------------|----------------------------------------------------------|--|
| Main Advanced                                                                                                    | Security                                                                                                    |              | Server 1                         | Boot                                                     | Exit                                                     |  |
| System Time:<br>System Date:<br>Legacy Floppy A:<br>Legacy Floppy B:<br>Hard Disk Pre-Delay<br>> Primary IDE Master<br>> Primary IDE Master<br>> Secondary IDE Master<br>> Secondary IDE Slave<br>> Processor Settings | [IC:19:20]<br>[10/10/2003]<br>[1.44/1.25 MB 3.5<br>[Disabled]<br>[Disabled]<br>[None]<br>[None]<br>[Auto]<br>[None] | 5"]          |                                  | Item S<br><tab>, <st<br><enter> se</enter></st<br></tab> | Specific Help<br>hift-Tab>, or<br>elects field.          |  |
| Language:                                                                                                    | [English (US)]                                                                                                    |              |                                  |                                                          |                                                          |  |
|                                                                                                    | ect Item<br>ect Menu                                                                                                | -/+<br>Enter | Change Values<br>Select Sub-Menu | F9<br> F1                                                | <ul><li>Setup Defaults</li><li>0 Save and Exit</li></ul> |  |

Mainメニューの画面上で設定できる項目とその機能を示します。

| 項目                                                                                     | パラメータ                                                                                                    | 説明                                                                                         |
|----------------------------------------------------------------------------------------|----------------------------------------------------------------------------------------------------|--------------------------------------------------------------------------------------------|
| System Time                                                                            | HH:MM:SS                                                                                                  | 時刻の設定をします。                                                                                 |
| System Date                                                                            | MM/DD/YYYY                                                                                                | 日付の設定をします。                                                                                 |
| Legacy Floppy A                                                                        | Disabled<br>1.2MB 5.25"<br>720Kb 3.5"<br>[1.44/1.25MB 3.5"]<br>2.88MB 3.5"                                | フロッピーディスクドライブA(標準装備)の<br>設定をします。通常は「1.44/1.25MB 3.5"」<br>にしてください。                          |
| Legacy Floppy B                                                                        | [Disabled]<br>1.2MB 5.25"<br>720Kb 3.5"<br>1.44/1.25MB 3.5"<br>2.88MB 3.5"                                | フロッピーディスクドライブBの設定をしま<br>す。本装置ではドライブBをサポートしてい<br>ないので「Disabled」にしてください。                     |
| Hard Disk Pre-Delay                                                                    | [Disabled]<br>3 Seconds<br>6 Seconds<br>9 Seconds<br>12 Seconds<br>15 Seconds<br>21 Seconds<br>30 Seconds | POST中に初めてIDEデバイスヘアクセスす<br>る時に設定された時間だけ待ち合わせを行い<br>ます。                                      |
| Primary IDE Master<br>Primary IDE Slave<br>Secondary IDE Master<br>Secondary IDE Slave | _                                                                                                    | それぞれのチャネルに接続されているデバイ<br>スの情報をサブメニューで表示します。<br>一部、設定を変更できる項目がありますが、<br>出荷時の設定のままにしておいてください。 |
| Language                                                                               | [English(US)]<br>French<br>German<br>Spanish<br>Italian                                                   | Setupで表示する言語を表示します。                                                                        |

## **Processor Settings**

Mainメニューで「Processor Settings」を選択すると、以下の画面が表示されます。

| Phoenix BIOS Setup Utility |                                                      |                       |                                |              |                  |                     |                                                                                              |
|----------------------------|------------------------------------------------------|-----------------------|--------------------------------|--------------|------------------|---------------------|----------------------------------------------------------------------------------------------|
| Main                       |                                                      |                       |                                |              |                  |                     |                                                                                              |
| Processor Settings         |                                                      |                       |                                |              |                  | Item Specific Help  |                                                                                              |
| Processor I<br>Processor S | Retest<br>Speed Se                                   | tting:                | [ <mark>No</mark> ]<br>2.4 GHz |              |                  |                     | Select 'Yes', BIOS<br>will clear historical<br>processor status and<br>retest all processors |
| Processor 1<br>Processor 1 | l CPUID:<br>l L2 Cacł                                | ne Size:              | 0F29<br>512 KB                 |              |                  |                     | on next boot.                                                                                |
| Processor 2<br>Processor 2 | 2 CPUID:<br>2 L2 Cacł                                | ne Size:              | 0F29<br>512 KB                 |              |                  |                     |                                                                                              |
| Hyper-Thre                 | eading To                                            | echnolog              | y: [Enabled                    | []           |                  |                     |                                                                                              |
|                            |                                                      |                       |                                |              |                  |                     |                                                                                              |
| F1 Help<br>Esc Exit        | $\stackrel{\uparrow\downarrow}{\longleftrightarrow}$ | Select It<br>Select M | em<br>lenu                     | -/+<br>Enter | Change<br>Select | Values<br>▶ Sub-Men | F9 Setup Defaults<br>au F10 Previous Value                                                   |

## 項目については次の表を参照してください。

| 項目                                                     | パラメータ                             | 説 明                                                                                                    |
|--------------------------------------------------------|-----------------------------------|----------------------------------------------------------------------------------------------------|
| Processor Retest                                       | [No]<br>Yes                       | 「Yes」に設定するとCPUエラー情報をクリア<br>します。故障したCPUを交換したときは、<br>エラー情報をクリアしてください。                                                                                               |
| Processor Speed Setting                                | _                                 | 搭載しているCPUのクロック周波数を表示します(表示のみ)。                                                                                                    |
| Processor 1 CPUID<br>Processor 2 CPUID                 | 数値<br>[Disabled]<br>Not Installed | 数値の場合は、プロセッサ(CPU)のIDを表示<br>します。この場合は、プロセッサは正常に動<br>作しています。「Disabled」の場合は、プロ<br>セッサの故障、「Not Installed」の場合は、プ<br>ロセッサが取り付けられていないことを示し<br>ます(表示のみ)。                  |
| Processor 1 L2 Cache Size<br>Processor 2 L2 Cache Size | _                                 | 搭載しているCPUのL2キャッシュサイズを<br>表示します(表示のみ)。                                                                                                    |
| Hyper-Threading<br>Technology                          | Disabled<br>[Enabled]             | 有効(Enabled)に設定すると、ACPIモード<br>においてHyper-Threading Technologyを<br>使用します。この場合、Hyper-Threading<br>TechnologyをサポートしているOSでは、<br>プロセッサ(CPU)の数が実際に搭載されてい<br>る数の倍の表示になります。 |

## Advanced

カーソルを「Advanced」の位置に移動させると、Advancedメニューが表示されます。

項目の前に「▶」がついているメニューは、選択して<Enter>キーを押すとサブメニューが 表示されます。

| Phoenix BIOS Setup Utility                                                                                                    |                                                                                         |                           |                       |                             |                                 |
|----------------------------------------------------------------------------------------------------|-----------------------------------------------------------------------------------------|---------------------------|-----------------------|-----------------------------|---------------------------------|
| Main Advanc                                                                                                    | ed Security                                                                             | 7 Serve                   | r Bo                  | oot                         | Exit                            |
| <ul> <li>Memory Configurati</li> <li>PCI Configuration</li> <li>I/O Device Configuration</li> <li>Advanced Chipset Configuration</li> <li>Boot-time Diagnostic</li> <li>Reset Configuration</li> <li>NumLock:</li> <li>Memory/Processor E</li> </ul> | on<br>aion<br>control<br>c Screen: [Disabl<br>Data: [No]<br>Data: [Off]<br>Crror [Boot] | led]                      |                       | Item S<br>Memory R<br>Menu. | Specific Help<br>econfiguration |
| F1Help $\uparrow \downarrow$ EscExit $\longleftrightarrow$                                                                                                    | Select Item<br>Select Menu                                                              | -/+ Chang<br>Enter Select | e Values<br>▶ Sub-Men | F9<br>Iu F10                | Setup Defaults<br>Save and Exit |

| 項目については次の衣を参照してへんさい。 |
|----------------------|
|----------------------|

| 項目                             | パラメータ                 | 説 明                                                                                                    |
|--------------------------------|-----------------------|----------------------------------------------------------------------------------------------------|
| Boot-time Diagnostic<br>Screen | [Disabled]<br>Enabled | 起動時の自己診断(POST)の実行画面を表示<br>させるか、表示させないかを設定します。<br>「Disabled」に設定すると、POSTの間、<br>「NEC」ロゴが表示されます。(ここで <esc><br/>キーを押すとPOSTの実行画面に切り替わり<br/>ます。)<br/>「Console Redirection」が設定された場合は<br/>無条件に「Enabled」に設定されます。</esc> |
| Reset Configuration Data       | [No]<br>Yes           | Configuration Data(POSTで記憶している<br>システム情報)をクリアするときは「Yes」に<br>設定します。装置の起動後にこのパラメータ<br>は「No」に切り替わります。                                                                                                    |
| NumLock                        | On<br>[Off]           | システム起動時にNumlockの有効/無効を<br>設定します。                                                                                                    |
| Memory/Processor Error         | (Boot)<br>Halt        | POSTを実行中、CPUまたはメモリのエラー<br>が発生した際にPOSTの終わりでPOSTを<br>いったん停止するかどうかを設定します。<br>[Server]メニューの[POST Error Pause]が<br>[Enabled]の場合でも、この項目が[Boot]に<br>設定されているときには、CPUまたはメモリ<br>のエラーが発生した際にPOSTの終わりで<br>停止しません。        |

## Memory Configuration

Advancedメニューで「Memory Configuration」を選択すると、以下の画面が表示されます。

| Phoenix BIOS Setup Utility                                                                                                    |                                                               |                  |                 |                     |                                           |
|----------------------------------------------------------------------------------------------------|---------------------------------------------------------------|------------------|-----------------|---------------------|-------------------------------------------|
| Advanced                                                                                                    |                                                               |                  |                 |                     |                                           |
| Memor                                                                                                    |                                                               |                  |                 | Item Specific Help  |                                           |
| DIMM Group #1 Status<br>DIMM Group #2 Status<br>DIMM Group #3 Status<br>Memory Retest<br>Extended RAM Step<br>Online Spare Memory | Normal<br>Normal<br>Not Installed<br>[Disabled]<br>[Disabled] |                  |                 |                     | Clear the memory<br>error status.         |
|                                                                                                    |                                                               |                  |                 |                     |                                           |
| F1Help $\uparrow \downarrow$ SeleEscExit $\longleftrightarrow$ Sele                                                               | ect Item<br>ect Menu                                          | -/+ (<br>Enter s | Change<br>Selæt | e Values<br>▶Sub-Me | ry Setup Defaults<br>nu F10 Save and Exit |

## 項目については次の表を参照してください。

| 項目                        | パラメータ                                      | 説明                                                                                                    |
|---------------------------|--------------------------------------------|----------------------------------------------------------------------------------------------------|
| DIMM Group #1 - #3 Status | Normal<br>Not Installed<br>Disabled        | メモリの現在の状態を表示します。<br>「Normal」はメモリが正常であることを示し<br>ます。「Disabled」は故障していることを、<br>「Not Installed」はメモリが取り付けられてい<br>ないことを示します(表示のみ)。<br>画面に表示されているDIMM Group番号に対<br>するマザーボード上のDIMMソケットについ<br>ては、232ページを参照してください。 |
| Memory Retest             | [No]<br>Yes                                | 「Yes」に設定すると、メモリのエラー情報を<br>クリアします。故障した(「Error」と表示され<br>た)メモリを交換したときは、エラー情報を<br>クリアしてください。                                                                                                    |
| Extended RAM Step         | 1MB<br>1KB<br>Every-Location<br>[Disabled] | メモリのテストを実施するかどうかを設定し<br>ます。                                                                                                    |
| Online Spare Memory       | [Disabled]<br>Enabled                      | オンライン・スペア・メモリ機能を有効にす<br>るためには「Enabled」に設定する必要があり<br>ます。オンライン・スペア・メモリ機能につ<br>いては344ページを参照してください。                                                                                                    |

## **PCI** Configuration

Advancedメニューで「PCI Configuration」を選択すると、以下の画面が表示されます。 それぞれを選択するとサブメニューが表示されます。

| Phoenix BIOS Setup Utility                                                                                                    |                                                                        |
|----------------------------------------------------------------------------------------------------|------------------------------------------------------------------------|
| Advanced                                                                                                    |                                                                        |
| Intranceu                                                                                                    |                                                                        |
| PCI Configuration                                                                                                    | Item Specific Help                                                     |
| <ul> <li>Embedded SCSI</li> <li>Embedded NIC (Dual Gbit)</li> <li>Embedded Video Controller</li> <li>Internal PCI Slot</li> <li>PCI Slot 1</li> <li>PCI Slot 2</li> <li>PCI Slot 3</li> <li>PCI Slot 4</li> </ul> | Additional setup<br>menus to configure<br>embedded SCSI<br>controller. |
| F1 Help ↑↓ Select Item -/+ Change Values                                                                                                    | F9 Setup Defaults                                                      |
| Esc Exit $\longleftrightarrow$ Select Menu Enter Select $\blacktriangleright$ Sub-Men                                                                                                    | nu F10 Save and Exit                                                   |

## - Embedded SCSI

| 項目              | パラメータ                 | 説明                                                        |
|-----------------|-----------------------|-----------------------------------------------------------|
| SCSI Controller | [Enabled]<br>Disabled | オンボード上のSCSIコントローラの有効/無<br>効を設定します。                        |
| Option ROM Scan | [Enabled]<br>Disabled | オンボード上のSCSIコントローラのBIOSの<br>展開の有効/無効を設定するサブメニューを<br>表示します。 |

[ ]: 出荷時の設定

- Embedded NIC (Dual Gbit)

| 項目              | パラメータ                 | 説 明                                                      |
|-----------------|-----------------------|----------------------------------------------------------|
| LAN Controller  | [Enabled]<br>Disabled | オンボード上のLANコントローラの有効/無<br>効を設定します。                        |
| Option ROM Scan | (Enabled)<br>Disabled | オンボード上のLANコントローラのBIOSの<br>展開の有効/無効を設定するサブメニューを<br>表示します。 |

[ ]: 出荷時の設定

#### - Embedded Video Controller

| 項目             | パラメータ                 | 説明                                |
|----------------|-----------------------|-----------------------------------|
| VGA Controller | [Enabled]<br>Disabled | オンボード上のビデオコントローラの有効/<br>無効を設定します。 |

- Internal PCI Slot, PCI Slot 1 - PCI Slot 4

| 項目              | パラメータ                 | 説明                                                                                                    |
|-----------------|-----------------------|----------------------------------------------------------------------------------------------------|
| Option ROM Scan | [Enabled]<br>Disabled | PCIバスに接続されているデバイス(ボード)<br>に搭載されているBIOSの有効/無効を設定し<br>ます。グラフィックスアクセラレータボード<br>およびディスクアレイコントローラボードを<br>取り付ける際にはそのスロットを「Enabled」<br>に設定してください。 |

- ネットワークブートをする必要がない場合は、PCI LANカードを搭載したスロットの ROM展開をDisabledにしてください。
  - OSを起動するSCSIコントローラやディスクアレイコントローラを搭載したPCIスロット以外にSCSIコントローラやディスクアレイコントローラを搭載する場合は、該当するSlotのROM展開を必ずDisabledに設定してください(SCSIカードやディスクアレイコントローラの設定をする場合を除く)。Enabledのまま使用するとPOSTが進まなくなる場合があります。

## I/O Device Configuration

Advancedメニューで「I/O Device Configuration」を選択すると、以下の画面が表示されます。

| Phoenix BIOS Setup Utility                                                                                                    |                                                                                           |                                                                                                    |  |
|----------------------------------------------------------------------------------------------------|-------------------------------------------------------------------------------------------|----------------------------------------------------------------------------------------------------|--|
| Advanced                                                                                                    |                                                                                           |                                                                                                    |  |
| I/O De                                                                                                    | vice Configuration                                                                        | Item Specific Help                                                                                                    |  |
| Serial port 1:<br>Base I/O address:<br>Interrupt:<br>Serial port 2:<br>Base I/O address:<br>Interrupt:<br>Legacy USB Support<br>PS/2 Mouse                             | [Enabled]<br>[3F8]<br>[IRQ 4]<br>[Enabled]<br>[2F8]<br>[IRQ 3]<br>[Disabled]<br>[Enabled] | Configure serial port 1<br>using options:<br>[Disabled]<br>No configuration<br>[Enabled]<br>User configuration<br>[Auto]<br>BIOS or OS chooses<br>configuration |  |
| $\begin{array}{ccc} \mathbf{F1} & \mathbf{Help} & \uparrow \downarrow & \mathbf{Sel} \\ \mathbf{Esc} & \mathbf{Exit} & \longleftrightarrow & \mathbf{Sel} \end{array}$ | ect Item -/+ Change Values<br>ect Menu Enter Select ▶ Sub-Men                             | F9 Setup Defaults<br>u F10 Save and Exit                                                                                                    |  |

項目については次の表を参照してください。

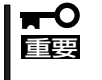

割り込みやベースI/Oアドレスが他と重複しないように注意してください。設定した値が他のリソースで使用されている場合は黄色の「\*」が表示されます。黄色の「\*」が表示されている項目は設定し直してください。

| 項目                 | パラメータ                         | 説明                                                                                                 |
|--------------------|-------------------------------|----------------------------------------------------------------------------------------------------|
| Serial Port 1      | Disabled<br>[Enabled]<br>Auto | シリアルポート1の有効/無効を設定します。                                                                              |
| Base I/O Address   | [3F8]<br>2F8<br>3E8<br>2E8    | シリアルポート1が有効(「Enabled」または<br>「Auto」)の場合ペースアドレスおよび割り<br>込みを設定します。シリアルポート1が<br>「Disabled」の時には表示されません。 |
| Interrupt          | IRQ 3<br>[IRQ 4]              |                                                                                                    |
| Serial Port 2      | Disabled<br>[Enabled]<br>Auto | シリアルポート2の有効/無効を設定します。                                                                              |
| Base I/O Address   | 3F8<br>[2F8]<br>3E8<br>2E8    | シリアルポート2が有効(「Enabled」または<br>「Auto」)の場合ペースアドレスおよび割り<br>込みを設定します。シリアルポート2が<br>「Disabled」の時には表示されません。 |
| Interrupt          | (IRQ 3)<br>IRQ 4              |                                                                                                    |
| Legacy USB Support | [Disabled]<br>Enabled         | USBを正式にサポートしていないOSでも<br>USBキーボードが使用できるようにするか<br>どうかを設定します。                                         |
| PS/2 Mouse         | Disabled<br>(Enabled)         | PS/2マウスの有効/無効を設定します。                                                                               |

## Advanced Chipset Control

Advancedメニューで「Advanced Chipset Control」を選択すると、次の画面が表示されます。

| Phoenix BIOS Setup Utility        |                     |        |        |           |                        |                |
|-----------------------------------|---------------------|--------|--------|-----------|------------------------|----------------|
| Advand                            | ced                 |        |        |           |                        |                |
|                                   | Advanced Chipset Co | ontrol |        |           | Item S                 | pecific Help   |
| ▶ PCI Device                      |                     |        |        |           | Select PCI<br>options. | Device         |
| Wake On LAN:                      | [Disabled]          |        |        |           |                        |                |
| Wake On Ring:                     | [Disabled]          |        |        |           |                        |                |
| Wake On RTC:                      | [Disabled]          |        |        |           |                        |                |
|                                   |                     |        |        |           |                        |                |
|                                   |                     |        |        |           |                        |                |
|                                   |                     |        |        |           |                        |                |
|                                   |                     |        |        |           |                        |                |
|                                   |                     |        |        |           |                        |                |
|                                   |                     |        |        |           |                        |                |
|                                   |                     |        |        |           |                        |                |
|                                   |                     |        |        |           |                        |                |
|                                   |                     |        |        |           |                        |                |
| F1 Help                           | Select Item         | -/-    | Change | Values    | F9                     | Setun Defaults |
| Esc Exit $\leftarrow \rightarrow$ | Select Menu         | Enter  | Select | ▶ Sub-Mer | nu F10                 | Save and Exit  |

項目については次の表を参照してください。

| 項目           | パラメータ                 | 説明                                      |
|--------------|-----------------------|-----------------------------------------|
| Wake On LAN  | [Disabled]<br>Enabled | ネットワークを介したリモートパワーオン<br>機能の有効/無効を設定します。  |
| Wake On Ring | [Disabled]<br>Enabled | シリアルポートを介したリモートパワーオン<br>機能の有効/無効を設定します。 |
| Wake On RTC  | (Disabled)<br>Enabled | RTCアラームによるリモートパワーオン機能<br>の有効/無効を設定します。  |

## **PCI** Device

Advancedメニューの「Advanced Chipset Control」で「PCI Device」を選択すると、以下の 画面が表示されます。

| Phoenix BIOS Setup Utility                                                                                                    |                                                                                                    |                         |                          |                                                           |
|----------------------------------------------------------------------------------------------------|----------------------------------------------------------------------------------------------------|-------------------------|--------------------------|-----------------------------------------------------------|
| Advand                                                                                                    | ed                                                                                                    |                         |                          |                                                           |
|                                                                                                    | PCI Device                                                                                                    |                         |                          | Item Specific Help                                        |
| PCI IRQ line 1:<br>PCI IRQ line 2:<br>PCI IRQ line 4:<br>PCI IRQ line 5:<br>PCI IRQ line 7:<br>PCI IRQ line 7:<br>PCI IRQ line 9:<br>PCI IRQ line 10:<br>PCI IRQ line 11:<br>PCI IRQ line 12:<br>PCI IRQ line 12:<br>PCI IRQ line 12:<br>PCI IRQ line 13:<br>PCI IRQ line 21:<br>PCI IRQ line 22:<br>PCI IRQ line 23: | [Auto Select]<br>[Auto Select]<br>[Auto Select]<br>[Auto Select]<br>[Auto Select]<br>[Auto Select]<br>[Auto Select]<br>[Auto Select]<br>[Auto Select]<br>[Auto Select]<br>[Auto Select]<br>[Auto Select]<br>[Auto Select]<br>[Auto Select]<br>[Auto Select] |                         |                          | PCI device can use<br>hardware interrupts<br>called IRQs. |
| F1Help $\uparrow \downarrow$ EscExit $\longleftrightarrow$                                                                                                    | Select Item<br>Select Menu                                                                                                    | -/+ Chan<br>Enter Selec | ge Values<br>t ▶ Sub-Mer | F9Setup DefaultsnuF10Save and Exit                        |

項目については次の表を参照してください。

| 項目                                                                                                    | パラメータ                                                                      | 説 明                                                                               |
|----------------------------------------------------------------------------------------------------|----------------------------------------------------------------------------|-----------------------------------------------------------------------------------|
| PCI IRQ line 1, 2<br>PCI IRQ line 4, 5<br>PCI IRQ line 7-12<br>PCI IRQ line 17, 18<br>PCI IRQ line 21-32 | Disabled<br>[Auto Select]<br>3<br>4<br>5<br>7<br>9<br>10<br>11<br>14<br>15 | PCIデバイスの割り込み信号をどのIRQに割<br>り当てるかを設定します。<br>PCIデバイスの割り込み信号については257<br>ページを参照してください。 |

- ■● LAN経由によるリモートコンソール機能やリモートドライブ機能を使用中、POST終了後のOS起動に時間がかかる場合は、マザーボード上のLANコントローラの割り込みとOSを起動させるSCSI/ディスクアレイコントローラの割り込みを共有させないように設定してください。
  - 例1: マザーボード上のSCSIコントローラからOSを起動する場合
     「PCI IRQ line 2」項目を5、「PCI IRQ line 4」項目を10に変更し、それ以外の 項目はAuto Selectのまま変更しないでください。
  - 例2: PCI Slot#2に搭載されたディスクアレイコントローラからOSを起動する場合
     「PCI IRQ line 2」項目を5、「PCI IRQ line 4」項目を10、「PCI IRQ line 25」項目を5に変更し、それ以外の項目はAuto Selectのまま変更しないでください。

## Security

カーソルを「Security」の位置に移動させると、Securityメニューが表示されます。

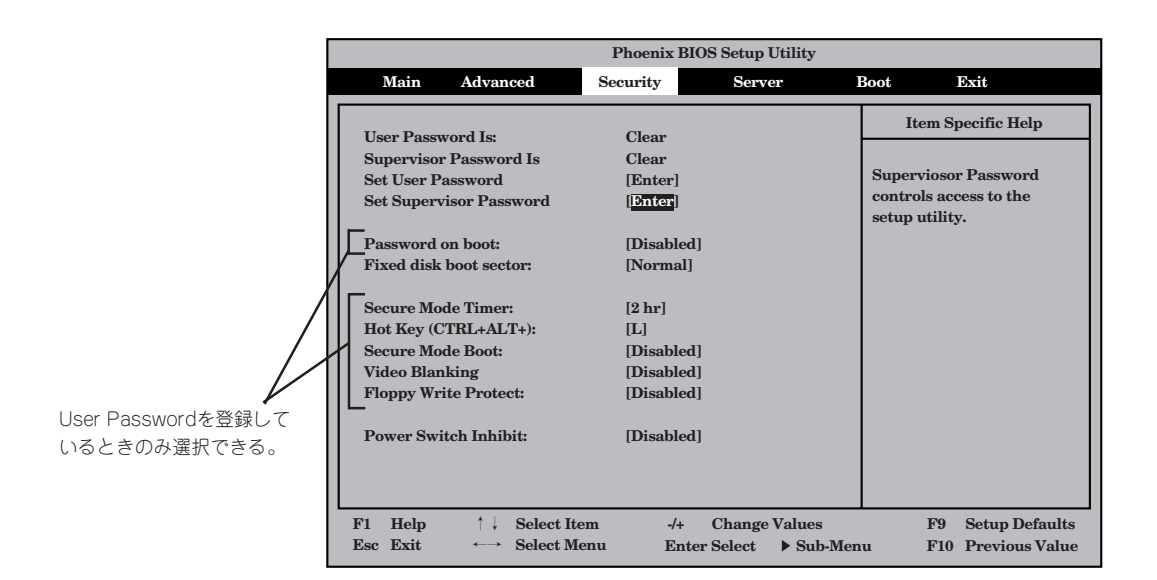

Set Supervisor PasswordもしくはSet User Passwordのどちらかで<Enter>キーを押す と以下のような画面が表示されます(画面は[Set Supervisor Password]を選択したときの 画面です)。

ここでパスワードの設定を行います。パスワードは7文字以内の英数字および記号でキー ボードから直接入力します。

| Phoenix BIOS Setup Utility                                                                                                    |                                                                                                    |                                   |                                                        |                                                 |
|----------------------------------------------------------------------------------------------------|----------------------------------------------------------------------------------------------------|-----------------------------------|--------------------------------------------------------|-------------------------------------------------|
| Main Advanced                                                                                                    | Security                                                                                                    | Server                            | Boot                                                   | Exit                                            |
| User Password Is:<br>Supervisor Password Is<br>Set User Password<br>Set Supervisor Password<br>Password on boot:<br>Fixed disk boot seet<br>Secure Mode Timer<br>Hot Key (CTRL+AL)<br>Secure Mode Boot:<br>Video Blanking<br>Floppy Write Protect:<br>Power Switch Inhibit: | Clear<br>Clear<br>[Enter]<br>[Enter]<br>Set Supervisor P<br>er New Password<br>m New Password<br>[Disabled]<br>[Disabled] | 'assword<br>[]<br>[]              | Item Sj<br>Supervioso<br>controls act<br>setup utility | pecific Help<br>r Password<br>cess to the<br>y. |
| F1Help $\uparrow \downarrow$ Select ItEscExit $\longleftrightarrow$ Select M                                                                                                    | em -/+ (<br>enu Enter S                                                                                                   | Change Values<br>Select ▶ Sub-Men | F9<br>nu F10                                           | Setup Defaults<br>Previous Value                |

- ● 「User Password」は、「Supervisor Password」を設定していないと設定できません。
  - OSのインストール前にパスワードを設定しないでください。
  - パスワードを忘れてしまった場合は、お買い求めの販売店または保守サービス会社にお 問い合わせください。

各項目については次の表を参照してください。

| 項目                      | パラメータ                                                | 説明                                                                                                    |
|-------------------------|------------------------------------------------------|----------------------------------------------------------------------------------------------------|
| Set User Password       | 7文字までの英数字                                            | <enter>キーを押すとユーザーのパスワード<br/>入力画面になります。このパスワードでは<br/>SETUPメニューへのアクセスが制限されま<br/>す。あらかじめ[Supervisor Password]を<br/>設定しておかないと設定できません。</enter>                      |
| Set Supervisor Password | 7文字までの英数字                                            | <enter>キーを押すとスーパーバイザのパス<br/>ワード入力画面になります。このパスワード<br/>ですべてのSETUPメニューにアクセスでき<br/>ます。この設定は、SETUPを起動したとき<br/>のパスワードの入力で「Supervisor」でログイ<br/>ンしたときのみ設定できます。</enter> |
| Password on boot        | [Disabled]<br>Enabled                                | 起動時にパスワードの入力を行う/行わな<br>いの設定をします。先にスーパパイザのパス<br>ワードを設定する必要があります。もし、<br>スーパーバイザのパスワードが設定されてい<br>て、このオプションが無効の場合は、BIOS<br>はユーザーが起動していると判断します。                     |
| Fixed disk boot sector  | [Normal]<br>Write Protect                            | [Write protect]に設定すると、ハードディ<br>スクドライブのboot sectorを書き込み禁止<br>に設定することによりウィルスから保護しま<br>す。                                                                         |
| Secure Mode Timer       | 2 min<br>5 min<br>10 min<br>20 min<br>1 hr<br>[2 hr] | キーボードやマウスからの入力が途絶えて<br>からSecure Modeに入るまでの時間を設定<br>します。                                                                                                    |
| Hot Key (CTRL+ALT+)     | [L]<br>Z                                             | Secure Modeを起動させるキーを設定しま<br>す。 <ctrl>キーと<alt>キーを押しながら<br/>設定したキーを押すとSecure Modeが起動<br/>します。なお、設定できるキーは"L"と"Z"<br/>のみです。</alt></ctrl>                           |
| Secure Mode Boot        | [Disabled]<br>Enabled                                | 本装置の起動時にSecure Modeで起動させ<br>るかどうかを設定します。[Enabled]に設定<br>するとPOST中にSecure modeに入ります。                                                                             |
| Video Blanking          | [Disabled]<br>Enabled                                | Secure Modeに入った時にモニタ画面を<br>非表示にするかどうか設定します。<br>SupervisorパスワードとUserパスワードの<br>両方が設定されている場合に有効(Enabled)<br>になります。                                                |

<次ページへ続く>

| 項目                   | パラメータ                 | 説明                                                                                                    |
|----------------------|-----------------------|----------------------------------------------------------------------------------------------------|
| Floppy Write Protect | [Disabled]<br>Enabled | Secure Modeの間、フロッピーディスクド<br>ライブにセットしたフロッピーディスクへの<br>書き込みを許可するか禁止するかを設定しま<br>す。                                                                 |
| Power Switch Inhibit | [Disabled]<br>Enabled | POWERスイッチ機能の有効/無効<br>を設定します。[Enabled]に設定すると、<br>POWERスイッチで電源をOFFできなくなり<br>ます(強制電源OFF(27ページ参照)も含<br>む)。<br>また、POWERスイッチを押しても省電力<br>モードへ移行できません。 |

[ ]: 出荷時の設定

#### Secure Modeについて

Secure Modeは、ユーザーパスワードを持つ利用者以外からのアクセスを制御するモードです。Secure Modeを解除するまでPOWERスイッチ、RESETスイッチ、およびキーボード、マウスは機能しません。Secure Mode中、本装置のキーボード上のランプがScrollLockランプ、CapsLockランプ、NumLockランプの順に点滅します。

Secure Modeの状態にある本装置を通常の状態に戻すには、キーボードからユーザー パスワードを入力してください。

## Server

カーソルを「Server」の位置に移動させると、Serverメニューが表示されます。

Serverメニューで設定できる項目とその機能を示します。「System Management」と「Console Redirection」は選択後、<Enter>キーを押してサブメニューを表示させてから 設定します。

|                                                                                                    | Phoenix BIOS Setup Utility                                                                                          |                                   |                                                                    |                                       |  |  |  |  |  |
|----------------------------------------------------------------------------------------------------|----------------------------------------------------------------------------------------------------|-----------------------------------|--------------------------------------------------------------------|---------------------------------------|--|--|--|--|--|
| Main Advanced                                                                                                    | Security                                                                                                    | Server                            | Boot                                                               | Exit                                  |  |  |  |  |  |
| <ul> <li>System Management</li> <li>Console Redirection<br/>Service Partition Type:</li> <li>Event Log Configuration<br/>Assert NMI on PERR:<br/>Assert NMI on SERR:<br/>FRB-2 Policy<br/>Boot Monitoring:<br/>Boot Monitoring Policy:<br/>Thermal Sensor:<br/>BMC IRQ:<br/>Post Error Pause<br/>AC-LINK:</li> </ul> | 12<br>[Enabled]<br>[Disabled BSP<br>[5 Minutes]<br>[Retry 3 times<br>[Enabled]<br>[11]<br>[Enabled]<br>[Last State] | 1                                 | Item Sp<br>Additional s<br>menu to cha<br>server mana<br>features. | ecific Help<br>etup<br>nge<br>ugement |  |  |  |  |  |
| F1Help $\uparrow \downarrow$ Select IterEscExit $\longleftrightarrow$ Select Mer                                                                                                    | n -/+<br>1u Enter                                                                                                   | Change Values<br>Select ▶ Sub-Men | F9<br>u F10                                                        | Setup Defaults<br>Save and Exit       |  |  |  |  |  |

## 各項目については次の表を参照してください。

| 項目                     | パラメータ                                                                      | 説明                                                                        |
|------------------------|----------------------------------------------------------------------------|---------------------------------------------------------------------------|
| Service Partition Type | _                                                                          | 保守用パーティションのタイプを表示しま<br>す。                                                 |
| Assert NMI on PERR     | Disabled<br>[Enabled]                                                      | [Enabled]に設定すると、PCIバスパリティ<br>エラー (PERR) 検出を有効にし、エラー発生<br>時にはNMIとして通知されます。 |
| Assert NMI on SERR     | Disabled<br>[Enabled]                                                      | [Enabled]に設定すると、PCIバスシステム<br>エラー(SERR)検出を有効にし、エラー発生<br>時にはNMIとして通知されます。   |
| FRB-2 Policy           | Disable FRB2 Timer<br>[Disable BSP]<br>Do not Disable BSP<br>Retry 3 Times | BSPでFRB-2エラーが発生した場合、プロ<br>セッサを[Disabled]にするかしないかを設定<br>します。               |

[ ]: 出荷時の設定

<次ページへ続く>

| 項目                     | パラメータ                                                                                                    | 説 明                                                                                                    |
|------------------------|----------------------------------------------------------------------------------------------------|----------------------------------------------------------------------------------------------------|
| Boot Monitoring        | [Disabled]<br>5 Minutes<br>10 Minutes<br>15 Minutes<br>20 Minutes<br>25 Minutes<br>30 Minutes<br>35 Minutes<br>40 Minutes<br>50 Minutes<br>55 Minutes<br>60 Minutes | 起動時の起動監視機能タイマの有効/無効<br>を設定します。[Disabled]以外を選択する<br>と、タイマが有効になります。<br>なお、この機能を使用する場合は、<br>ESMPRO/ServerAgentをインストールして<br>ください。ESMPRO/ServerAgentをインス<br>トールしていないOSから起動する場合に<br>は、この機能を無効にしてください。<br>ARCServeでDisaster Recovery Optionを<br>使用の場合は、[Disabled]にしてください。                                                                                               |
| Boot Monitoring Policy | [Retry 3 times]<br>Retry Service Boot<br>Always Reset                                                                                                    | 起動監視機能を有効にした場合に表示され<br>ます。起動監視時にタイムアウトが発生し<br>た場合の処理を設定します。<br>[Retry 3 times]に設定するとタイムアウト<br>発生後にシステムをリセットし、OS起動を3<br>回までリトライします。3回目に起動を失敗<br>すると、保守用パーティションから起動を試<br>みます。<br>[Retry Service Boot]に設定するとタイム<br>アウト発生後にシステムをリセットし、OS<br>起動を3回までリトライします。その後、保<br>守用パーティションからの起動を3回試みま<br>す。<br>[Always Reset]に設定するとタイムアウト<br>発生後にシステムをリセットし、OS<br>起動のした可とのにのになった。 |
| Thermal Sensor         | Disabled<br>[Enabled]                                                                                                    | 温度センサ監視機能の有効/無効を設定しま<br>す。                                                                                                    |
| BMC IRQ                | Disabled<br>5<br>10<br>[11]                                                                                                    | BMC割り込みのIRQを設定します。                                                                                                    |
| Post Error Pause       | Disabled<br>[Enabled]                                                                                                    | POSTの実行中にエラーが発生した際に、<br>POSTの終わりでPOSTをいったん停止する<br>かどうかを設定します。なお、CPUまたはメ<br>モリのエラーが発生した際にPOSTの終わり<br>でPOSTをいったん停止するかどうかについ<br>ては、「Advanced」メニューの「Memory/<br>Processor Error」の設定によります。                                                                                                    |
| AC-LINK                | Stay Off<br>[Last State]<br>Power On                                                                                                    | AC-リンク機能を設定します。AC電源が再<br>度供給されたときの本装置の電源の状態を設<br>定します(次ページの表を参照)。                                                                                                    |

6 マザーボードのセットアップ

「AC-LINK」の設定と本装置のAC電源がOFFになってから再度電源が供給されたときの動作を下表に示します。

| AC零酒OFEの前の状態     | 設定       |            |          |  |  |  |
|------------------|----------|------------|----------|--|--|--|
|                  | Stay Off | Last State | Power On |  |  |  |
| 動作中              | Off      | On         | On       |  |  |  |
| 停止中(DC電源もOffのとき) | Off      | Off        | On       |  |  |  |
| 強制電源OFF *        | Off      | Off        | On       |  |  |  |

\* POWERスイッチを4秒以上押し続ける操作です。強制的に電源をOFFにします。

|**⊤**0 ፲፱፱ 本装置の電源コードをUPSに接続している場合は、UPSからの電源供給と連動(リンク)させるために本設定を「Power On」に変更してください。

## System Management

Serverメニューで「System Management」を選択して<Enter>キーを押すと、以下の画面が 表示されます。

|   | Phoenix BIOS Setup Utility                                                                                                    |                                                                                                  |                                            |  |  |  |  |  |  |
|---|----------------------------------------------------------------------------------------------------|--------------------------------------------------------------------------------------------------|--------------------------------------------|--|--|--|--|--|--|
|   |                                                                                                    | Server                                                                                           |                                            |  |  |  |  |  |  |
| I | System Managem                                                                                                    | nent                                                                                             | Item Specific Help                         |  |  |  |  |  |  |
|   | BIOS Version:                                                                                                    | xxxxx.xxx.X.xxxxX.X.xxxx                                                                         |                                            |  |  |  |  |  |  |
|   | Board Part #:<br>Board Serial #:<br>System Part #:<br>System Serial #:<br>Chassis Part #:<br>Chassis Serial #:<br>BMC Device ID:<br>BMC Device Rev: | xxx-xxxxxx<br>xxxxxxxxxxxx<br>[N8100-xxx]<br>xxxxxxxxxxx<br>xxx-xxxxxxx<br>xxx-xxxxxxx<br>xxxxxx |                                            |  |  |  |  |  |  |
|   | BMC Firmware Rev:<br>SDR Rev:<br>PIA Rev:                                                                                                    | xx.xx<br>SDR Version xx.xx<br>xx.xx                                                              |                                            |  |  |  |  |  |  |
|   | F1Help $\uparrow \downarrow$ Select ItemEscExit $\longleftrightarrow$ Select Menu                                                                   | -/+ Change Values<br>Enter Select ▶ Sub-Me                                                       | F9 Setup Defaults<br>enu F10 Save and Exit |  |  |  |  |  |  |

## 項目については次の表を参照してください。

| 項目               | パラメータ | 説 明                                    |
|------------------|-------|----------------------------------------|
| BIOS Version     | _     | システムBIOSのバージョンを表示します。                  |
| Board Part #     | _     | マザーボードの情報を表示します。                       |
| Board Serial #   | _     |                                        |
| System Part #    | _     | システムの情報を表示します。                         |
| System Serial #  | _     |                                        |
| Chassis Part #   | _     | 筐体の情報を表示します。                           |
| Chassis Serial # | _     |                                        |
| BMC Device ID    | _     | BMC(ペースボードマネージメントコント<br>ローラ)の情報を表示します。 |
| BMC Device Rev   | _     |                                        |
| BMC Firmware Rev | _     |                                        |
| SDR Rev          | _     | SDR(センサ装置情報)のレビジョンを表示し<br>ます。          |
| PIA Rev.         | —     | PIAのレビジョンを表示します(表示のみ)。                 |

## **Console Redirection**

Serverメニューで「Console Redirection」を選択して<Enter>キーを押すと、以下の画面が 表示されます。

| l | Phoenix BIOS Setup Utility                                                                                                |                                                                            |                 |                                                         |  |  |  |  |  |
|---|----------------------------------------------------------------------------------------------------|----------------------------------------------------------------------------|-----------------|---------------------------------------------------------|--|--|--|--|--|
|   |                                                                                                    |                                                                            | Server          |                                                         |  |  |  |  |  |
|   | Cons                                                                                                    | ole Redirection                                                            |                 | Item Specific Help                                      |  |  |  |  |  |
|   | BIOS Redirection Port:<br>ACPI Redirection Port:<br>Baud Rate:<br>Flow Control:<br>Console Type:<br>Remote Console Reset: | [Disabled]<br>[Disabled]<br>[19.2k]<br>[CTS/RTS]<br>[VT100+]<br>[Disabled] |                 | If enabled, it will<br>use a port on the<br>motherboad. |  |  |  |  |  |
|   | F1 Help ↑↓ S.                                                                                                    | elect Item →+                                                              | Change Values   | F9 Setup Defaults                                       |  |  |  |  |  |
|   | Esc Exit $\leftrightarrow$ Sec                                                                                            | elect Menu Enter                                                           | Select > Sub-Me | enu F10 Save and Exit                                   |  |  |  |  |  |

## 項目については次の表を参照してください。

| 項目                    | パラメータ                                        | 説明                                                                                                    |
|-----------------------|----------------------------------------------|----------------------------------------------------------------------------------------------------|
| BIOS Redirection Port | [Disabled]<br>Serial Port 1<br>Serial Port 2 | コンソールリダイレクションで使用するI/O<br>ポートのアドレス/割り込みを設定します。<br>「Serial Port 1」または「Serial Port 2」を選択<br>すると、AdvancedメニューのI/O Device<br>Configuration 「Serial Port 1」、「Serial Port<br>2」で選択されているアドレス/割り込みを<br>使用します。             |
| ACPI Redirection Port | [Disabled]<br>Serial Port 1<br>Serial Port 2 | OS動作中にリモートコンソール(EMSコン<br>ソール)を接続するI/Oポートのアドレス/割<br>り込みを設定します。「Serial Port 1」または<br>「Serial Port 2」を選択すると、Advancedメ<br>ニューのI/O Device Configuration「Serial<br>Port 1」、「Serial Port 2」で選択されている<br>アドレス/割り込みを使用します。 |
| Baud Rate             | 9600<br>[19.2k]<br>38.4k<br>57.6k<br>115.2k  | 接続するHWコンソールとのインタフェース<br>に使用するボーレートを設定します。                                                                                                    |
| Flow Control          | None<br>XON/XOFF<br>[CTS/RTS]<br>CTS/RTS+CD  | フロー制御の方法を設定します。                                                                                                    |
| Console Type          | PC ANSI<br>[VT 100+]<br>VT-UTF8              | コンソールのタイプを選択します。                                                                                                    |
| Remote Console Reset  | [Disabled]<br>Enabled                        | リモートコンソールからのリセットの有効/<br>無効を設定します。                                                                                                    |

## **Event Log Configuration**

Serverメニューで「Event Log Configuration」を選択し<Enter>キーを押すと、以下の画面が表示されます。

|   | Phoenix BIOS Setup Utility |                                                                                                    |                                            |                                                                |  |  |  |  |  |
|---|----------------------------|----------------------------------------------------------------------------------------------------|--------------------------------------------|----------------------------------------------------------------|--|--|--|--|--|
| _ |                            |                                                                                                    | Server                                     |                                                                |  |  |  |  |  |
|   |                            | Event Log Configuration                                                                                                    | n                                          | Item Specific Help                                             |  |  |  |  |  |
|   | Clear Event Log:           | [Press Enter]                                                                                                    |                                            | The system event log<br>will be cleared if selecting<br>"Yes". |  |  |  |  |  |
|   |                            |                                                                                                    |                                            |                                                                |  |  |  |  |  |
|   | F1 Help<br>Esc Exit        | $ \begin{array}{ccc} \uparrow \downarrow & \text{Select Item} & \cdot \\ \longleftrightarrow & \text{Select Menu} & \text{H} \end{array} $ | -/+ Change Values<br>Enter Select ▶ Sub-Me | F9 Setup Defaults<br>enu F10 Save and Exit                     |  |  |  |  |  |

項目については次の表を参照してください。

| 項目              | パラメータ | 説明                                                       |
|-----------------|-------|----------------------------------------------------------|
| Clear Event Log | _     | <enter>キーを押し、「Yes」を選択するとシ<br/>ステムイベントログが初期化されます。</enter> |

## Boot

カーソルを「Boot」の位置に移動させると、起動順位を設定するBootメニューが表示されます。

| Phoenix BIOS Setup Utility |                                                          |                                                                                                    |              |              |                  |                    |                                                                                                    |                                                                                                    |                                                                                                    |
|----------------------------|----------------------------------------------------------|----------------------------------------------------------------------------------------------------|--------------|--------------|------------------|--------------------|----------------------------------------------------------------------------------------------------|----------------------------------------------------------------------------------------------------|----------------------------------------------------------------------------------------------------|
|                            | Main                                                     | Advanced                                                                                                    | Security     | 7            | Serv             | er                 | Boot                                                                                                    |                                                                                                    | Exit                                                                                                    |
| С<br>+R<br>+Н<br>П         | D-ROM I<br>lemovabl<br>lard Driv<br>3A GE SI<br>3A GE SI | Drive<br>le Devices<br>re<br>ot 0118 v1109<br>ot 0119 v1109                                                     |              |              |                  |                    | It<br>Keys t<br>config<br><enter<br>collap<br/>a + or<br/>&lt;+&gt; an<br/>device<br/><n> M<br/>device<br/>Disk o</n></enter<br> | em Sp<br>used to<br>ure do<br>r> exp<br>ses de<br>-<br>d <-><br>e up or<br>ay mo<br>b betw<br>r Ren | pecific Help<br>o view or<br>evices:<br>bands or<br>evices with<br>moves the<br>r down.<br>over removable<br>reen Hard<br>novable Disk |
| F1<br>Esc                  | Help<br>Exit                                             | $\begin{array}{ccc} \uparrow \downarrow & \mathbf{Select} \\ \longleftrightarrow & \mathbf{Select} \end{array}$ | Item<br>Menu | -/+<br>Enter | Change<br>Select | values<br>► Sub-Me | nu                                                                                                    | F9<br>F10                                                                                           | Setup Defaults<br>Save and Exit                                                                                                    |

本装置は起動時にこのメニューで設定した順番にデバイスをサーチし、起動ソフトウェアを 見つけるとそのソフトウェアで起動します。

<↑>キー/<↓>キー、<+>キー/<->キーで起動デバイスの優先順位を変更できます。 各デバイスの位置へ<↑>キー/<↓>キーで移動させ、<+>キー/<->キーで優先順位を 変更できます。

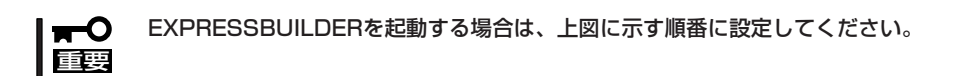

カーソルを「Exit」の位置に移動させると、Exitメニューが表示されます。

このメニューの各オプションについて以下に説明します。

|                                                         | Phoenix BIOS Setup Utility                                           |                                                       |                                   |                    |       |        |         |                                       |                                         |                   |
|---------------------------------------------------------|----------------------------------------------------------------------|-------------------------------------------------------|-----------------------------------|--------------------|-------|--------|---------|---------------------------------------|-----------------------------------------|-------------------|
|                                                         | Main                                                                 | Advan                                                 | ced                               | Security           | 7     | Serv   | ver 1   | Boot                                  | Exit                                    |                   |
|                                                         | Exit Saving<br>Exit Discar<br>Load Setup<br>Load Custo<br>Save Custo | g Change<br>ding Cha<br>Default<br>m Defau<br>m Defau | s<br>inges<br>s<br>lts [<br>lts [ | [Enter]<br>[Enter] |       |        |         | Iten<br>Exit Sys<br>save you<br>CMOS. | n Specific I<br>tem Setup<br>ir changes | Help<br>and<br>to |
| Save Custom Defaults<br>Discard Changes<br>Save Changes |                                                                      |                                                       |                                   |                    |       |        |         |                                       |                                         |                   |
|                                                         | F1 Help                                                              | ↑↓                                                    | Select Iter                       | n                  | -/+   | Change | Values  | F                                     | '9 Setup                                | Defaults          |
|                                                         | Esc Exit                                                             | $\leftarrow \rightarrow$                              | Select Mer                        | nu                 | Enter | Select | Sub-Mer | nu F                                  | '10 Previo                              | ous Value         |

## Exit Saving Changes

新たに選択した内容をCMOSメモリ(不揮発性メモリ)内に保存してSETUPを終わらせる時に、この項目を選択します。Save Change & Exitを選択すると、確認の画面が表示されます。

ここで、「Yes」を選択すると新たに選択した内容をCMOSメモリ内に保存してSETUPを終了し、本装置は自動的にシステムを再起動します。

## Exit Discarding Changes

新たに選択した内容をCMOSメモリ(不揮発性メモリ)内に保存しないでSETUPを終わらせたい時に、この項目を選択します。

ここで、「Yes」を選択すると変更した内容をCMOSメモリ内に保存せずにSETUPを終了します。SETUPの内容を変更している場合には確認メッセージが表示されます。

ここで、「No」を選択すると、変更した内容を保存しないでSetupを終わらせることができます。「Yes」を選択すると変更した内容をCMOSメモリ内に保存してSETUPを終了し、本装置は自動的にシステムを再起動します。

## Load Setup Defaults

SETUPのすべての値をデフォルト値(出荷時の設定)に戻したい時にこの項目を選択します。 Load Setup Defaultsを選択すると、確認の画面が表示されます。

ここで、「Yes」を選択すると、デフォルト値に戻ります。「No」を選択するとExitメニューの 画面に戻ります。

## Save Custom Defaults/Load Custom Defaults

SETUPにてパラメータ変更中に[Custom Defaults]を一時的にCMOSメモリに保存する場合、Save Custom Defaultを選択します。またCMOSメモリに保存されている[Custom Defaults]の値をロードする場合は、Load Custom Defaultを選択します。

## **Discard Changes**

新たにCMOSメモリに値を保存する前に今回の変更を以前の値に戻したい場合は、この項目 を選択します。Load Previous Valuesを選択すると確認の画面が表示されます。 ここで、「Yes」を選択すると、以前の値に戻ります。「No」を選択するとExitメニューの画面 に戻ります。

## Save Changes

SETUPを終了せず、新たに選択した内容をCMOSメモリ内に保存する時にこの項目を選択 します。

ここで、「Yes」を選択するとCMOSメモリ内に保存します。「No」を選択するとExitメニューの画面に戻ります。

# 割り込みラインとI/Oポートアドレス

割り込みラインやI/Oポートアドレスは、出荷時に次のように割り当てられています。 オプションを増設するときなどに参考にしてください。

#### ● 割り込みライン

出荷時では、次のように割り当てられています。

| IRQ | 周辺装置(コントローラ)  | IRQ | 周辺装置(コントローラ)              |
|-----|---------------|-----|---------------------------|
| 0   | システムタイマ       | 8   | リアルタイムクロック                |
| 1   | キーボート*        | 9   | PCI/SCI                   |
| 2   | カスケード接続       | 10  | PCI(BMC IRQ)              |
| 3   | シリアルポート2(PCI) | 11  | BMCIRQ/PCI/ISA            |
| 4   | シリアルポート1(PCI) | 12  | マウス                       |
| 5   | PCI(BMC IRQ)  | 13  | 数値演算プロセッサ                 |
| 6   | フロッピーディスク     | 14  | プライマリIDE                  |
| 7   | PCI           | 15  | セカンダリIDE (DVD/CD-ROMドライブ) |

### ● PIRQとPCIデバイスの関係

出荷時では、PCIデバイスの割り込みは次のように割り当てられています。割り込みの設定は、BIOSセットアップユーティリティ「SETUP」のAdvancedメニュー→「Advanced Chipset Control」→「PCI Device」で変更できます。詳しくは244ページを参照してください。

| メニュー項目          | 割り込み             |
|-----------------|------------------|
| PCI IRQ line 1  | オンボードSCSI(チャネルA) |
| PCI IRQ line 2  | オンボードSCSI(チャネルB) |
| PCI IRQ line 3  | 未使用              |
| PCI IRQ line 4  | オンボードLAN INT A   |
| PCI IRQ line 5  | オンボードGA          |
| PCI IRQ line 6  | 未使用              |
| PCI IRQ line 7  | オンボードLAN INT B   |
| PCI IRQ line 8  | SCI              |
| PCI IRQ line 9  | PCIスロット#4(INT A) |
| PCI IRQ line 10 | PCIスロット#4(INT B) |
| PCI IRQ line 11 | PCIスロット#4(INT C) |
| PCI IRQ line 12 | PCIスロット#4(INT D) |
| PCI IRQ line 13 | 未使用              |
| PCI IRQ line 14 | 未使用              |
| PCI IRQ line 15 | 未使用              |
| PCI IRQ line 16 | 未使用              |
| PCI IRQ line 17 | PCIスロット#1(INT A) |
| PCI IRQ line 18 | PCIスロット#1(INT B) |

<次ページへ続く>

| メニュー項目          | 割り込み                                  |
|-----------------|---------------------------------------|
| PCI IRQ line 19 | 未使用                                   |
| PCI IRQ line 20 | 未使用                                   |
| PCI IRQ line 21 | インターナルPCIスロット(INT A)                  |
| PCI IRQ line 22 | インターナルPCIスロット(INT B)                  |
| PCI IRQ line 23 | PCIスロット#1(INT C)、インターナルPCIスロット(INT C) |
| PCI IRQ line 24 | PCIスロット#1(INT D)、インターナルPCIスロット(INT D) |
| PCI IRQ line 25 | PCIスロット#2(INT A)                      |
| PCI IRQ line 26 | PCIスロット#2(INT B)                      |
| PCI IRQ line 27 | PCIスロット#2(INT C)                      |
| PCI IRQ line 28 | PCIスロット#2(INT D)                      |
| PCI IRQ line 29 | PCIスロット#3(INT A)                      |
| PCI IRQ line 30 | PCIスロット#3(INT B)                      |
| PCI IRQ line 31 | PCIスロット#3(INT C)                      |
| PCI IRQ line 32 | PCIスロット#3(INT D)                      |

## ● I/Oポートアドレス

ストリーミングサーバでは、I/Oポートアドレスを次のように割り当てています。

| アドレス      | 使用チップ                   |
|-----------|-------------------------|
| 00 - 1F   | 8ビットDMAコントロールレジスタ       |
| 20 - 21   | マスター8259プログラミングインタフェース  |
| 2E - 2F   | コンフィグレーション              |
| 40 - 43   | 8254プログラミングインタフェース      |
| 60        | キーボード/マウス               |
| 61        | NMIステータスレジスタ            |
| 64        | キーボード/マウス               |
| 70 - 71   | NMIイネーブルレジスタ/リアルタイムクロック |
| 80 - 8F   | 16ビットDMAコントロールレジスタ      |
| 92        | ポート92レジスタ               |
| A0 - A1   | スレーブ8259プログラミングインタフェース  |
| C0 - DF   | DMAコントローラページレジスタ        |
| FO        | レジスタIRQ13               |
| 102       | VGA                     |
| 170 - 177 | セカンダリIDEコマンドブロックレジスタ    |
| 1F0 - 1F7 | プライマリIDEコマンドブロックレジスタ    |
| 278 - 27F | (パラレルポート3)              |
| 2F8 - 2FF | シリアルポート2                |
| 376       | セカンダリIDEコマンドブロックレジスタ    |
| 370 - 377 | (フロッピーディスクドライブ2)、IDE2   |
| 378 - 37F | (パラレルポート2)              |
| 3B4 - 3B5 | VGA                     |
| 3BC - 3BE | (パラレルポート1)              |
| 3C0 - 3CF | VGA                     |
| 3D4 - 3D5 | VGA                     |
| 3F6       | プライマリIDEコントロールブロックレジスタ  |
| 3F0 - 3F7 | フロッピーディスクドライブ1、IDE1     |
| 3F8 - 3FF | シリアルポート1                |
| 40B       | DMA1拡張ライトモードレジスタ        |

<次ページへ続く>

| アドレス         | 使用チップ                         |
|--------------|-------------------------------|
| 4D0          | マスター8259 ELCRプログラミング          |
| 4D1          | スレーブ8259 ELCRプログラミング          |
| 4D6          | DMA2拡張ライトモードレジスタ              |
| 580 - 58C    | SMBus IOレジスタ                  |
| C00          | PCI IRQマッピングインデックスレジスタ        |
| C01          | PCI IRQマッピングベクタレジスタ           |
| C14          | PCIエラーステータスレジスタ               |
| C49          | アドレス/ステータスコントロール              |
| C4A          | 立ち上がり時間(Rise Time)カウンターコントロール |
| C50          | CMインデックスレジスタ                  |
| C51          | CMデータレジスタ                     |
| C52          | 汎用レジスタ(GPMs)                  |
| C6C          | ISAウェイトレジスタ                   |
| C6F          | その他コントロールレジスタ                 |
| CA2 - CA3    | IPMI (IPMI KCSインタフェース)        |
| CA4 - CA5    | IPMI(SMIインタフェース)              |
| CA6 - CA7    | IPMI(SCI/SW1インタフェース)          |
| CD6          | パワーマネージメントインデックスレジスタ          |
| CD7          | パワーマネージメントデータレジスタ             |
| CF8, CFC     | PCIコンフィグレーションスペース             |
| CF9          | リセットコントロール                    |
| F50 - F58    | 汎用チップセット                      |
| BAR4+00 - 0F | EDMA2 PCIベースアドレスレジスタ4         |

\*1 16進数で表記しています。

\*2 PCIデバイスのI/OポートアドレスはPCIデバイスの種類や数によって任意に設定されます。

# CMOSメモリ・パスワードのクリア

本装置自身が持つセットアップユーティリティ「SETUP」では、本装置内部のデータを第三 者から保護するために独自のパスワードを設定することができます。

万一、パスワードを忘れてしまったときなどは、ここで説明する方法でパスワードをクリア することができます。

また、本装置のCMOSメモリに保存されている内容をクリアする場合も同様の手順で行います。

■ CMOSメモリの内容をクリアするとSETUPの設定内容がすべて出荷時の設定に戻りま 重要 す。

パスワード/CMOSメモリのクリアはマザーボード上のジャンパスイッチを操作して行います。

それぞれの内容をクリアする方法を次に示します。

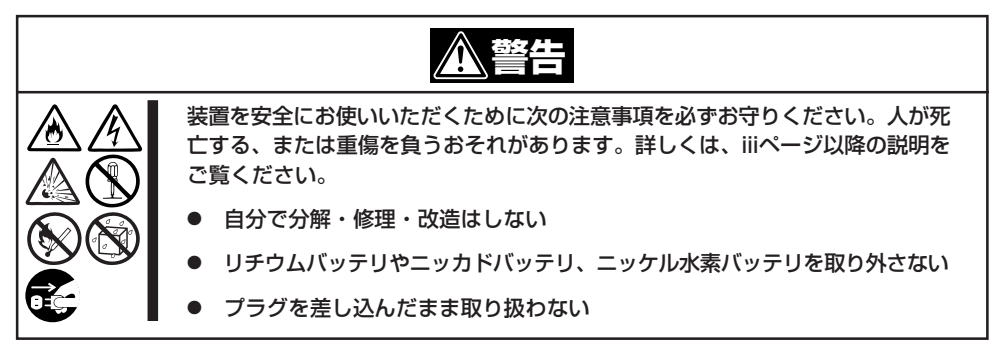

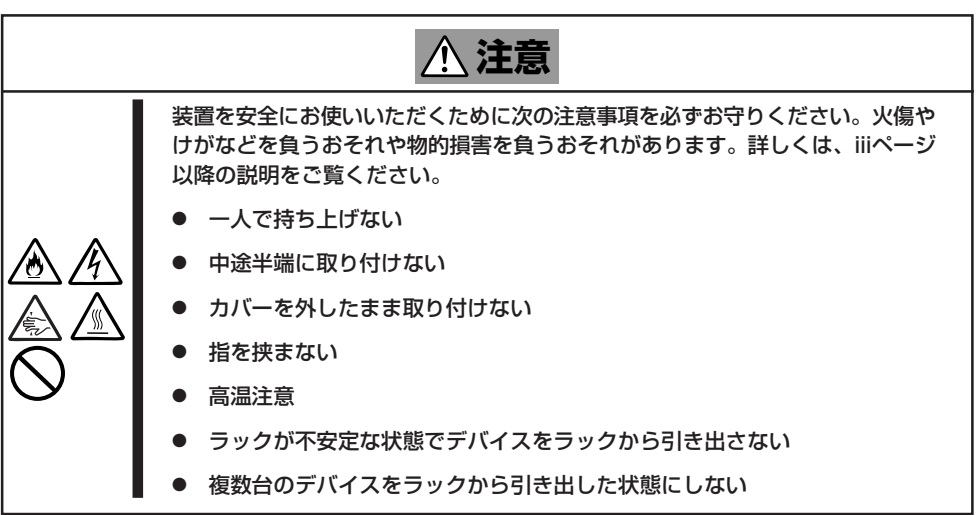

- 1. 現在のパラメータ値をメモする。
- 2. 本装置の電源をOFFにして、電源コードをコンセントから抜く。
- 3. 本装置をラックから引き出す。
- 4. 8章を参照してトップカバーを取り外す。
- 5. クリアしたい機能のジャンパスイッチの設定を変更する。

#### **₩**O EE

- 本装置のジャンパピン(ピン11-12)に付いているクリップを使用してください。
- その他のジャンパの設定は変更しないでください。本装置の故障や誤動作の原因となります。
- クリップをなくさないよう注意してください。

ジャンパスイッチは下図の位置にあります。

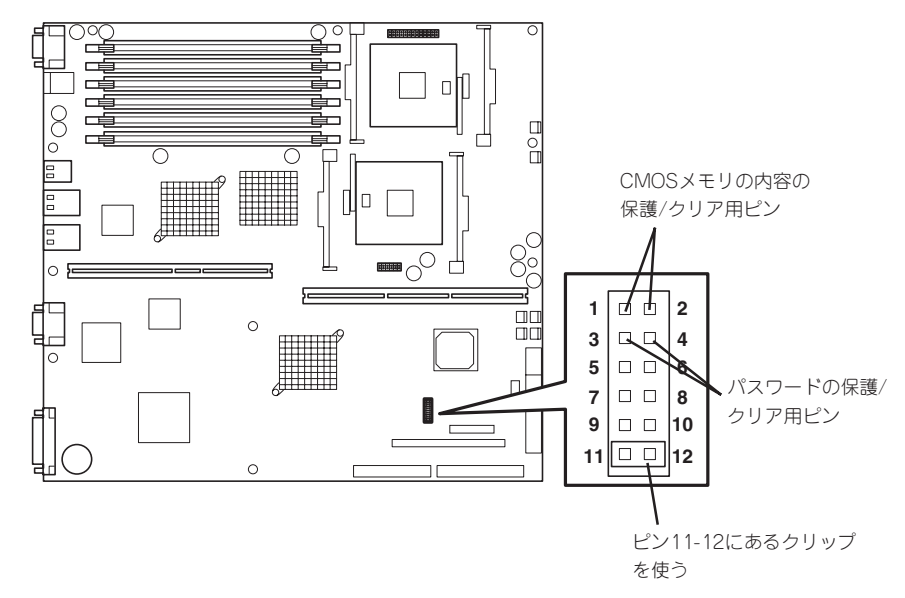

● パスワードの保護/クリア用ピン

2つのピンをショート: パスワードをクリアする 2つのピンをオープン: パスワードを保護する(出荷時の設定)

● CMOSメモリの内容の保護/クリア用ピン

2つのピンをショート: CMOSメモリの内容をクリアする 2つのピンをオープン: CMOSメモリの内容を保護する(出荷時の設定)

- 6. 本装置を元どおりに組み立ててPOWERスイッチを押す。
- 7. BIOSのSETUPユーティリティを起動して、手順1で控えたパラメータ値に戻す。 パスワードをクリアした場合は、必要に応じてパスワードを設定し直してください。

- 8. 変更した内容を保存してSETUPを終了する。
- 9. 本装置の電源をOFFにして、電源コードをコンセントから抜く。
- 10. ジャンパスイッチの設定を元に戻した後、もう一度電源をONにして設定し直す。

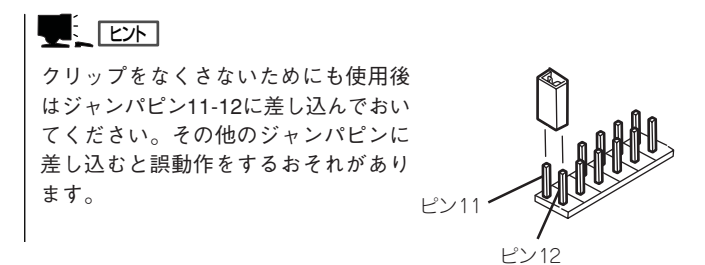

# SCSI BIOS ~scsiSelect~

「SCSI*Select*」ユーティリティはマザーボード上のSCSIコントローラ(またはオプションボード上のSCSIコントローラ)に対して各種設定を行うためのユーティリティで、起動には特殊な起動ディスクなどを使用せずに、POSTの実行中に簡単なキー操作から起動することができます。

# SCSISelectユーティリティの用途

SCSI*Select*ユーティリティは、主に接続されるSCSI機器の転送速度の設定を行う場合 (3.5 インチデバイスベイに搭載した内蔵DATや、外付けDATなどのバックアップデバイスを接続 する場合)に使用します。

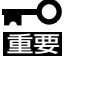

SCSIのコンフィグレーションはSCSIコントローラ単位に個別にユーティリティを起動し て設定しなければなりません。本装置内にはSCSIコントローラが1つ搭載されています。 オプションのSCSIコントローラボードを増設した場合は、本装置内蔵のSCSIコントロー ラに加え、増設した枚数分のSCSIコントローラの設定が必要です。また、設定を変更する ために使用するユーティリティも異なる場合があります。

# マザーボード内蔵のコントローラに対する設定

本装置のマザーボードに搭載されているSCSIコントローラに対する設定の変更方法について説明します。

★装置には、最新のバージョンのSCSISelectユーティリティがインストールされています。このため設定画面が本書で説明している内容と異なる場合があります。 本書と異なる設定項目については、オンラインヘルプを参照するか、保守サービス会社に 問い合わせてください。

## 起 動

SCSISelectユーティリティの起動から終了までの方法を次に示します。

- 管理PCからMWAを起動し、本装置に接続する。
   MWAからの接続方法については、5章の「MWA」で説明しています。
- 2. 本装置の電源をONにする。

POST実行中の画面の途中で次のメッセージを表示します。

★ 〇 重要 搭載しているSCSIコントローラの数だけ表示されます。

Adaptec SCSI BIOS V4.XX.XX (c) 2003 Adaptec, Inc. All Rights Reserved

- $\P \P \P \text{ Press <Ctrl> <A> for SCSISelect(TM) Utility! >> >$
- 2. <Ctrl>キーを押しながら<A>キーを押す。

SCSISelectユーティリティが起動し、「Main」メニューを表示します。

3. カーソルキーを使って「Bus:Device」ボックス内のチャネルを選択して<Enter>キーを押す。

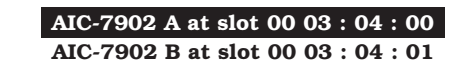

マザーボードのSCSIコントローラにはチャネルが2つあります。チャネルA(03:04:00)はUltra 320 SCSIコネクタ(外部SCSI(Wide)コネクタ用)を、チャネルB(03:04:01)はUltra320 SCSI コネクタ(内蔵ハードディスクドライブまたはオプションの3.5インチデバイス用)を示します。

選択すると、「Options」メニューを表示します。

4. オプションからメニューを選択して<Enter>キーを押す。

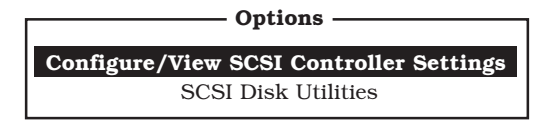

SCSIコントローラ(選択したチャネル)やチャネルに接続されているSCSI機器に対して設定した いときは、「Configure/View Host Adapter Settings」を選択します。 選択したチャネルに接続されたハードディスクドライブのフォーマットやベリファイ、および チャネルに接続されたデバイスのSCSI IDなどを知りたいときは、「SCSI Disk Utilities」を選択し ます。

詳しい内容については以降の説明を参照してください。

## Configure/View Host Adapter Settings

設定するチャネルを選択後に表示される「Options」メニューで「Configure/View Host Adapter Settings」を選択すると画面が表示されます。

| SCSI Bus Interface Definitions |                       |
|--------------------------------|-----------------------|
| SCSI Controller ID             | 7                     |
| SCSI Controller Parity         | Enabled               |
| SCSI Controller Termination    | Enabled               |
|                                |                       |
| Additional Options             |                       |
| Boot Device Configuration      | Press <enter></enter> |
| SCSI Device Configuration      | Press <enter></enter> |
| Advanced Configuration         | Press <enter></enter> |
|                                | Disabled              |

## パラメータの詳細

本装置に内蔵のSCSIコントローラの設定を変更するSCSI*Select*ユーティリティには、次の ようなメニューとパラメータがあります。ここでの説明を参照して最適な状態に設定してく ださい。オプションのSCSIコントローラおよびSCSIコントローラに接続したSCSI装置に対 する設定については、「オプションボードのコントローラに対する設定」を参照してください。

## SCSI Bus Interface Definitions

「SCSI Bus Interface Definitions」にある3つの項目は、キーボードのカーソル(< $\downarrow$ >キー/< < >キー)で項目を選択してから、<Enter>キーを押して変更する項目を決定します。パラ メータの選択はカーソル(< ↓>キー/< ↑>キー)を使用します。それぞれの機能とパラメータ は次の表のとおりです。

| 項目                          | パラメータ                 | 機能/設定                                       |
|-----------------------------|-----------------------|---------------------------------------------|
| SCSI Controller ID          | 0~[7]~15              | 「7」に設定してください。                               |
| SCSI Controller Parity      | [Enabled]<br>Disabled | 「Enabled」に設定してください。                         |
| SCSI Controller Termination | [Enabled]<br>Disabled | 終端抵抗の自動/有効/無効を設定しま<br>す。「Enabled」に設定してください。 |

[ ]: 出荷時の設定

## **Additional Options**

「Additional Options」にある4つの項目はキーボードのカーソル(< $\downarrow$ >キー/< $\uparrow$ >キー)で 項目を選択してから、<Enter>キーを押すとそれぞれのサブメニューが表示されます。サブ メニューにある項目はキーボードのカーソル(< $\downarrow$ >キー/< $\uparrow$ >キー)で項目を選択してから、 <Enter>キーを押して変更する項目を決定します。パラメータの選択はカーソル(< $\downarrow$ >キー/ < $\uparrow$ >キー)を使用します。

### Boot Device Options

「Boot Device Options」にカーソルを合わせて<Enter>キーを押すと次のような表示に 変わります。

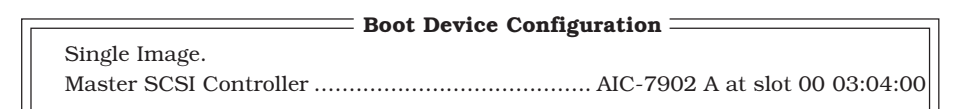

| 項目                     | パラメータ | 機能/設定                                               |
|------------------------|-------|-----------------------------------------------------|
| Master SCSI Controller | _     | OS 起動可能なデバイスが接続されてい<br>るチャネルが選択されます。設定は変更<br>できません。 |

## • SCSI Device Configuration

「SCSI Device Configuration」にカーソルを合わせて<Enter>キーを押すと次のような 表示に変わります。

| SCSI Device Configuration                 |     |     |     |     |     |     |     |     |
|-------------------------------------------|-----|-----|-----|-----|-----|-----|-----|-----|
| SCSI Device ID                            | #0  | #1  | #2  | #3  | #4  | #5  | #6  | #7  |
| Sync Transfer Rate (MB/Sec) · · · · ·     | 320 | 320 | 320 | 320 | 320 | 320 | 320 | 320 |
| Packetized                                | Yes | Yes | Yes | Yes | Yes | Yes | Yes | Yes |
| QAS ·····                                 | Yes | Yes | Yes | Yes | Yes | Yes | Yes | Yes |
| Initiate Wide Negotiation • • • • • • • • | Yes | Yes | Yes | Yes | Yes | Yes | Yes | Yes |
| Enable Disconnection · · · · · · · ·      | Yes | Yes | Yes | Yes | Yes | Yes | Yes | Yes |
| Send Start Unit Command · · · · · ·       | Yes | Yes | Yes | Yes | Yes | Yes | Yes | Yes |
| BIOS Multiple LUN Support                 | No  | No  | No  | No  | No  | No  | No  | No  |
| Include in BIOS Scan · · · · · · ·        | Yes | Yes | Yes | Yes | Yes | Yes | Yes | Yes |
|                                           |     |     |     |     |     |     |     |     |
| SCSI Device ID                            | #8  | #9  | #10 | #11 | #12 | #13 | #14 | #15 |
| Sync Transfer Rate (MB/Sec) · · · · ·     | 320 | 320 | 320 | 320 | 320 | 320 | 320 | 320 |
| Packetized ·····                          | Yes | Yes | Yes | Yes | Yes | Yes | Yes | Yes |
| QAS ·····                                 | Yes | Yes | Yes | Yes | Yes | Yes | Yes | Yes |
| Initiate Wide Negotiation · · · · · · ·   | Yes | Yes | Yes | Yes | Yes | Yes | Yes | Yes |
| Enable Disconnection · · · · · · · ·      | Yes | Yes | Yes | Yes | Yes | Yes | Yes | Yes |
| Send Start Unit Command $\cdots$          | Yes | Yes | Yes | Yes | Yes | Yes | Yes | Yes |
| BIOS Multiple LUN Support · · · · ·       | No  | No  | No  | No  | No  | No  | No  | No  |
| Include in BIOS Scan · · · · · · · · ·    | Yes | Yes | Yes | Yes | Yes | Yes | Yes | Yes |
|                                           |     |     |     |     |     |     |     |     |

メニュー内の機能とパラメータは次ページの表のとおりです。

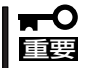

設定は各SCSI IDごとに行えます。ターゲットとなる装置のSCSI IDを確認してから設定 を変更してください。

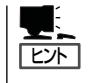

追加したオプションのSCSI IDがわからない場合は「Options」メニューで「SCSI Disk Utilities」を選択してください。しばらくすると、SCSI IDと対応するデバイスの画面が表示 されます。詳細については、この後の「SCSI Disk Utilities」を参照してください。

| 項目                             | パラメータ                                | 機能/設定                                                                                    |
|--------------------------------|--------------------------------------|------------------------------------------------------------------------------------------|
| Sync Transfer Rate<br>(MB/Sec) | [320]33.316020.080.010.066.6ASYN40.0 | 通常は「320」に設定してください。(この値<br>は接続するオプションによって変更が必要<br>な場合があります。詳しくはオプションに<br>添付の説明書を参照してください。 |
| Packetized                     | [Yes]<br>No                          | パケット化したデータ転送(デュアルトラ<br>ンジション(DT))機能を使用し、バスの稼<br>働率を最適化するかどうかを選択します。                      |
| QAS                            | [Yes]<br>No                          | SCSIバスの稼働率を向上するQuick Arbi-<br>tration and Selection(QAS)機能を使用す<br>るかどうかを選択します。           |
| Initiate Wide<br>Negotiation   | [Yes]<br>No                          | 接続したSCSI機器がWide SCSIに対応し<br>ているときは「Yes」に設定してください。<br>対応していないときは、「No」に設定して<br>ください。       |
| Enable Disconnection           | [Yes]<br>No                          | 「Yes」に設定してください。                                                                          |
| Send Start Unit<br>Command     | [Yes]<br>No                          | ハードディスクドライブに対して使用する<br>場合は「Yes」に設定してください。それ以<br>外の場合は、「No」に設定してください。                     |
| BIOS Multiple LUN<br>Support   | Yes<br>[No]                          | 「No」に設定してください。                                                                           |
| Include in BIOS Scan           | [Yes]<br>No                          | 「Yes」に設定してください。                                                                          |

[ ]: 出荷時の設定

## • Advanced Configuration

「Advanced Configuration」にカーソルを合わせて<Enter>キーを押すと次のような表示 に変わります。

| Advanced Configuration                                                             |            |
|------------------------------------------------------------------------------------|------------|
| Reset SCSI Bus at IC Initialization                                                | . Enabled  |
| Display <ctrl><a> Message During BIOS Initialization</a></ctrl>                    | . Enabled  |
| Extended Int13 Translation for DOS Drives > 1 GByte                                | . Enabled  |
| Post Display Mode                                                                  | . Verbose  |
| SCSI Controller Int 13 Support                                                     | . Enabled  |
|                                                                                    |            |
| <ul> <li>Options Listed Below Have NO EFFECT if Int 13 Support is Disab</li> </ul> | led ——     |
| Domain Validation                                                                  | . Enabled  |
| Support Removable Disks Under Int13 as Fixed Disks                                 | . Disabled |
| BIOS Support for Bootable CD-ROM                                                   | . Enabled  |

メニュー内の機能とパラメータは次ページの表のとおりです。

| 項目                                                                      | パラメータ                                                 | 機能/設定                                                                                                    |
|-------------------------------------------------------------------------|-------------------------------------------------------|----------------------------------------------------------------------------------------------------|
| Reset SCSI Bus at<br>IC Initialization                                  | [Enabled]<br>Disabled                                 | 「Enabled」に設定してください。                                                                                                    |
| Display <ctrl><a><br/>Message During<br/>BIOS Initialization</a></ctrl> | (Enabled)<br>Disabled                                 | 「Enabled」に設定してください。                                                                                                    |
| Extended Int 13<br>Translation for DOS<br>Drives > 1 GByte              | (Enabled)<br>Disabled                                 | 「Enabled」に設定してください。                                                                                                    |
| Post Display Mode                                                       | (Verbose)<br>Silent<br>Diagnostic                     | 「Verbose」に設定してください。                                                                                                    |
| SCSI Controller Int 13<br>Support                                       | [Enabled]<br>Disabled: NOT Scan<br>Disabled: scan bus | <ul> <li>SCSI BIOSの有効/無効を設定します。<br/>次の場合を除いて「Enabled」に設定して<br/>ください。</li> <li>SCSIコントローラ配下に接続された<br/>ハードディスクドライブ以外のコント<br/>ローラ配下に接続したハードディスクド<br/>ライブからOSを起動する場合(ハード<br/>ディスクドライブが接続されていない場<br/>合は問題ありません)。</li> <li>拡張ROM空間の領域を確保する目的で<br/>ハードディスクドライブが接続されてい<br/>ないSCSIコントローラのBIOSを<br/>「Disabled」にすることができる。</li> </ul> |
| Domain Validation                                                       | [Enabled]<br>Disabled                                 | 「Enabled」に設定してください。                                                                                                    |
| Support Removable<br>Disks under Int 13 as<br>Fixed Disks               | Boot Only<br>All Disks<br>[Disabled]                  | リムーバブルメディアがコントロールする<br>オプションはAIC-79xx BIOSによりサポー<br>トします。                                                                                                    |
| BIOS Support for<br>Bootable CD-ROM                                     | [Enabled]<br>Disabled                                 | 「Enabled」に設定してください。                                                                                                    |

[ ]: 出荷時の設定

## HostRAID

HostRAIDでは、有効(Enabled)と無効(Disabled)の設定ができます。出荷時は 「Disabled」に設定されています。HostRAIDを使用する場合は有効(Enabled)にする必要 があります。詳細は、「HostRAID SCSI*Select* Utility操作説明書」を参照してください。

## SCSI Disk Utilities

SCSI Disk Utilitiesは選択したチャネルに接続されたデバイスをスキャンし、それぞれのデ バイスの情報を表示します。デバイスがハードディスクドライブの場合は、ディスクのロー レベルフォーマットやベリファイを実行することもできます。

設定するチャネルを選択後に表示される「Options」メニューで「SCSI Disk Utilities」を選択 すると次のようなSCSI IDをスキャンする画面が表示されます。

| Scanning SCSLID · 0 | I UN Number • 0 |
|---------------------|-----------------|
| 000111119 000110.0  |                 |

スキャン後、次のようなSCSI IDと対応するデバイスの画面が表示されます。

| SCSI ID #0  | : | No device        |  |  |
|-------------|---|------------------|--|--|
| SCSI ID #1  | : | No device        |  |  |
| SCSI ID #2  | : | No device        |  |  |
| SCSI ID #3  | : | No device        |  |  |
| SCSI ID #4  | : | No device        |  |  |
| SCSI ID #5  | : | No device        |  |  |
| SCSI ID #6  | : | No device        |  |  |
| SCSI ID #7  | : | Adaptec AIC-7902 |  |  |
| SCSI ID #8  | : | No device        |  |  |
| SCSI ID #9  | : | No device        |  |  |
| SCSI ID #10 | : | No device        |  |  |
| SCSI ID #11 | : | No device        |  |  |
| SCSI ID #12 | : | No device        |  |  |
| SCSI ID #13 | : | No device        |  |  |
| SCSI ID #14 | : | NEC GEM359       |  |  |
| SCSI ID #15 | : | No device        |  |  |
|             |   |                  |  |  |

この画面でデバイスを選択して<Enter>キーを押すとデバイスの詳細が表示されます。 選択したデバイスがハードディスクドライブの場合は、次のサブメニューを実行することが できます。

- Format: 選択したデバイスをローレベルでフォーマットします。
- Verify Disk Media: 選択したデバイスのすべてのセクタを比較(ベリファイ)し、不良なセクタがあればアサインし直します。

## 終 了

SCSI*Select*を終了するには、終了メッセージが表示されるまで<Esc>キーを押してください (設定を変更している場合は、その前に変更内容の保存を確認するメッセージが表示されま す。保存する(Yes)か、破棄する(No)を選択してください)。

# オプションボードのコントローラに対する設定

オプションのSCSIコントローラボードに接続したSCSI機器に関する設定はオプションの SCSIコントローラボードに搭載されているSCSI BIOSユーティリティを使います。 詳しくはオプションのSCSIコントローラボードに添付の説明書を参照してください。

複数のSCSIコントローラボードを増設しているときは、はじめにオンボード上のSCSIコン トローラに対するSCSISelectユーティリティの起動メッセージを表示後、増設したSCSI コントローラの数だけユーティリティの起動メッセージを表示します。起動メッセージは インターナルPCI→PCI #1→PCI #4→PCI# 2→PCI #3の順に表示されます。オプションに よっては、画面の表示が異なる場合があります。詳しくは、SCSIコントローラに添付の説 明書を参照してください。

| ~Memo~ |
|--------|
|        |
|        |
|        |
|        |
|        |
|        |
|        |
|        |
|        |
|        |
|        |
|        |
|        |
|        |
|        |
|        |
|        |
|        |
|        |
|        |
|        |
|        |
|        |
|        |
|        |
|        |
|        |
|        |
|        |
|        |
|        |
|        |
|        |
|        |
|        |
|        |
|        |
|        |
|        |
|        |
|        |
|        |
|        |
|        |
|        |
|        |
|        |
|        |
|        |
|        |
|        |
|        |
|        |
|        |
|        |
|        |
|        |
|        |
|        |
|        |
|        |
|        |
|        |
|        |
|        |
|        |
|        |
|        |
|        |
|        |
|        |
|        |
|        |
|        |